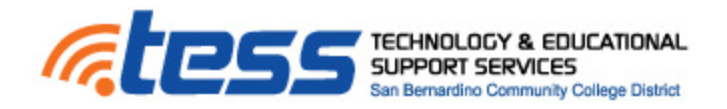

## Blackboard Learn 9.1 How To

## **Student Logging into Blackboard**

- 1. In a web browser go the following site: <u>http://sbccd.blackboard.com</u>
- To login to Bb, enter your Student ID number issued by the District for both Username and Password. Use all 7 digits including the first zero. Enter the SAME NUMBER FOR BOTH USERNAME and PASSWORD.

| Login Here                 |                                                                    |
|----------------------------|--------------------------------------------------------------------|
| 🛕 Change Text Size 🛛 🔊 Hig | h Contrast Setting                                                 |
|                            | You are not logged in                                              |
|                            | Please enter your credentials and click the Login<br>button below. |
|                            | USERNAME:                                                          |
|                            | 1234567                                                            |
|                            | PASSWORD:                                                          |
|                            | •••••                                                              |
|                            | Login Forgot Your Password?                                        |

- 3. The Blackboard courses you will be teaching will appear in the section titled "My Courses".
- 4. Clicking on a course title link will take you to that particular course's site.

## **Changing Your Password**

It is good practice to change your password frequently to prevent unauthorized access to your account.

- From the global navigation menu located in the upper right most corner of the page, click Settings and select Personal Information.
- 2. On the Personal Information page, select **Change Password**.
- On the Change Password page, type a new password for the account. The password must be at least one character and contain no spaces. Passwords can contain a maximum of 32 characters.
- 4. Type the **password again** to ensure accuracy.
- 5. Click Submit.

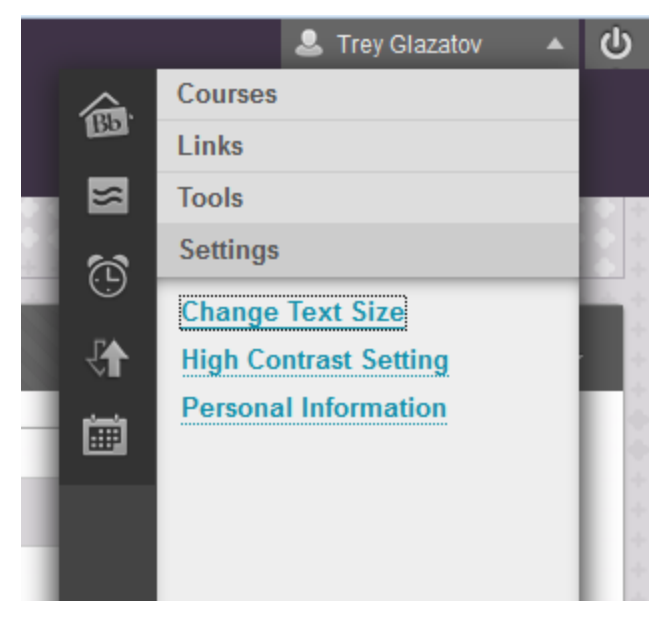